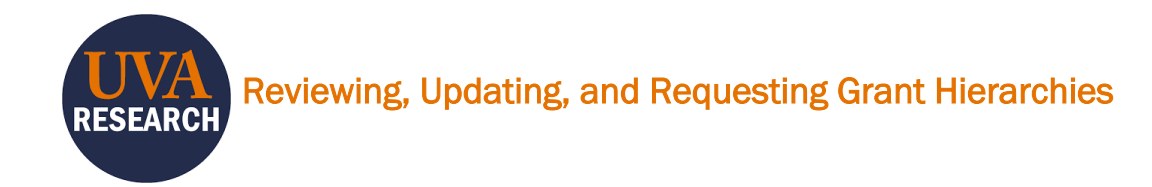

#### **Overview**

The following guide will walk users through the process of 1) reviewing and updating existing departmental Grant Hierarchies and 2) requesting new departmental Grant Hierarchies.

# **Table of Contents**

| Overview                                                  | 1 |
|-----------------------------------------------------------|---|
| Table of Contents                                         | 1 |
| Reviewing Departmental Grant Hierarchies                  | 1 |
| Missing Workday Finance Security Roles within a Hierarchy | 4 |
| Updating Roles on an Existing Hierarchy                   | 4 |
| Requesting a NEW Departmental Grant Hierarchy             | 6 |

## **Reviewing Departmental Grant Hierarchies**

The <u>Workday Grant Hierarchy Roles report</u> contains a listing of every Departmental hierarchy organized by <u>cost center</u>. The report can be used to review the <u>Workday Finance Security Roles</u> assigned to a hierarchy. Users can search by cost center or the Grant Hierarchy number itself to view the named Grant Manager(s), Financial Analyst(s), and Certifier(s).

| - <u>`@</u> `- | Departmental Administrators should review the report regularly to ensure<br>departmental Workday Finance Security roles are filled appropriately. Roles should<br>not be left blank and should be updated quickly when staffing changes occur, as<br>missing roles can result in a lack of compliance. |
|----------------|----------------------------------------------------------------------------------------------------|
|                | Full descriptions and required training for all Finance Security Roles can be viewed <u>here</u> on the UVA Finance Website.                                                                                                    |
|                | Departental Security Roles assigned to Grants are briefly described in this <u>Grants</u><br><u>Management Training presentation</u> , starting on page 9.                                                                                                    |
|                | In-depth descriptions of Workday Grant Roles and their typical duties and responsibilities can be found in <u>this training presentation</u> put together by UVA Finance and UVA OSP Post Award.                                                                                                    |

The top section of the report contains search fields (Image 1). Click the magnifying glass by any title to open the search textbox (Image 2).

| 🔳 💌 🚳 Workday Grant Hierarchy Roles |                          | Analyze Narrate<br>Sheet 🌱 Storytelling |                    | □ T Duplicate Roles □ ▼ < > |  |  |  |
|-------------------------------------|--------------------------|-----------------------------------------|--------------------|-----------------------------|--|--|--|
| IX X IZ IV No selections applied    |                          |                                         |                    |                             |  |  |  |
| Roles                               |                          |                                         |                    |                             |  |  |  |
| Q VP/MBU Level Name                 | Q. Department Level Name | ्, Cost Center                          | Q. Grant Hierarchy | Q. Group                    |  |  |  |
|                                     |                          |                                         | GRH300             | Group A                     |  |  |  |
| AR-School of Architecture           | AR-Academic Departments  | CC0001 IN-Balance Sheet                 | GRH301             | Group B                     |  |  |  |
| AS-College of Arts & Sciences       | AR-Academic Programs     | CC0002 AR-Student Affairs               | GRH302             | Group C                     |  |  |  |
| AT-intercollegiate Athletics        | AR-Academic Services     | CC0003 AR-Architectural History         | GRH303             | Group D                     |  |  |  |

Image 1: Search Fields

|                            | ••• | 6 | × | × |
|----------------------------|-----|---|---|---|
| ද, Cost Center             |     |   |   |   |
| <b>Q</b> Search in listbox |     |   |   |   |
|                            |     |   |   |   |
| CC0001 IN-Balance Sheet    |     |   |   |   |
| CCOOOD AD Student Affaire  |     |   |   |   |

#### Image 2: Search Textbox

To select a cost center, click on the item itself and the green checkbox (Image 3).

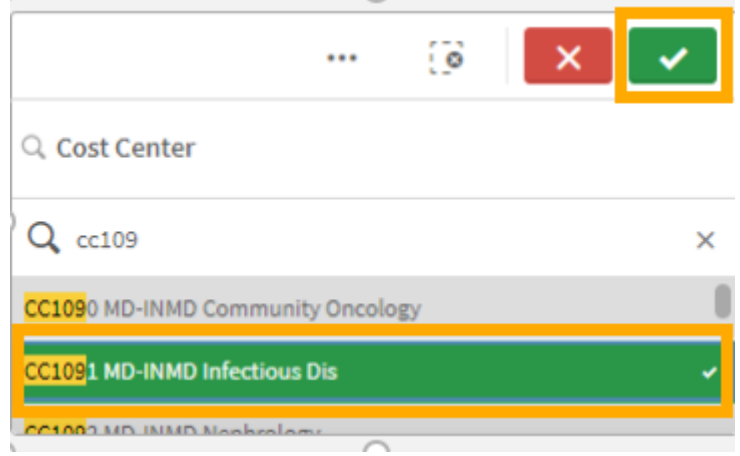

Image 3: Selections

Your selection(s) will remain highlighted in green and show up on the top left of the report. A selection can be removed with the X (Image 4).

| = • •                                                     | West   | Netwy Grant Minimutes Balan                                                                                     |                   |                                       |                                                           | Analysisheet                                    | i.   | <i></i>                           |                                   | itarists<br>Storytelling |                      |
|-----------------------------------------------------------|--------|----------------------------------------------------------------------------------------------------|-------------------|---------------------------------------|-----------------------------------------------------------|-------------------------------------------------|------|-----------------------------------|-----------------------------------|--------------------------|----------------------|
| R 81 1                                                    | iii    | Cost Center O                                                                                                   |                   |                                       |                                                           |                                                 | -    |                                   |                                   |                          |                      |
| Roles                                                     |        |                                                                                                    |                   |                                       |                                                           |                                                 |      |                                   |                                   |                          |                      |
| . VEMBULT                                                 | el tra |                                                                                                    | C, Departme       | nt Lovel Mame                         |                                                           | Q. Coid Caretae                                 |      |                                   |                                   |                          | G, trant theraphy    |
| lan hisake ta                                             | ficine |                                                                                                    | HD-Circulitor     | antiments CCDUST MP INHER INFectious  |                                                           |                                                 |      | De:                               |                                   |                          | CIIH524              |
|                                                           |        |                                                                                                    | -                 |                                       |                                                           | -                                               |      |                                   |                                   |                          | 681107               |
|                                                           |        |                                                                                                    | ALL Read areas of | count in minute them                  |                                                           |                                                 |      |                                   |                                   |                          | G195/5               |
|                                                           |        |                                                                                                    | 18-1-man          |                                       |                                                           | (2000) 18-0-16-04-00                            | Nix. |                                   |                                   |                          | 681.044              |
| Identifying I                                             | Info   | rmation                                                                                                    |                   |                                       |                                                           |                                                 |      |                                   |                                   |                          |                      |
| liuni.<br>Houedy 10                                       | Q,     | Grant Histordhy by Name                                                                                         | Q                 | Group                                 | ٩                                                         | Group Identifier                                | q    | Plan<br>Catilia?WN                | q                                 | FEA Revenue/I            | location Profile     |
| PERSONAL PROPERTY OF                                      |        | CE3091-A NO-INITE Intectious Dis                                                                                |                   | Group #                               |                                                           | Pit Nathers, Chinton, Kosek, Jacimon            |      | Ψ.                                |                                   | FER: ND-SON IN           | HIS & OTHER CLINICS. |
| RHIST                                                     |        | CCSEEL RW HD INHD Infectious Do (RIVH)                                                                          | AHITE!            | Ryan White amarsla                    | Ryan Wrote annunda                                        | da Y                                            |      |                                   | FEA: ND SOM IN                    | IND & OTHER CLINICAL     |                      |
| 1404275                                                   |        | CE3581-B MO-INMO Intectious Dis (GROUP)                                                                         | 4                 | Erroup 8. Phy Peter, Giller           |                                                           | Phy Perty, Gilenviet, Abhywnicar                |      | Υ.                                |                                   | FEA: MO-SOM IN           | INS & OTHER CLINICAL |
| GRH200 CC2001-E MD INHD Infectious Dis (SROUP E)          |        |                                                                                                    |                   | Group E                               | Pla Houpi, Platto Milla, Tantuchi, Hujaal<br>Ramakrishnan | 5                                               | ¥.   |                                   | FEA; NO SOM IMHO'S OTHER CLINICAL |                          |                      |
| GRH400 CC(1991-F CC(1991 MD-INMD Infectious Dis (GROUP F) |        |                                                                                                    | Group F           | Pls Moore, Warren, Shin, McNanut, Huj | m, Shin, McManut, Hughes Y                                |                                                 |      | FEA: MD-SOM INNO & OTHER CLINICAL |                                   |                          |                      |
| SRH405                                                    |        | CC1001-G MD 3MMD Infectious Dis (GROUP)                                                                         | 83                | Group G                               |                                                           | Pla Maria, Maddare, Burgana, Thurran,<br>Sanaon |      | Y FEALMD-SOM                      |                                   |                          | IND & OTHER CLINICAL |
| and the second second                                     |        | territoria de la companya de la companya de la companya de la companya de la companya de la companya de la comp |                   | Ferrar Inc. 1                         |                                                           |                                                 |      |                                   |                                   | And a country in second  |                      |

## Reviewing, Updating, and Requesting Grant Hierarchies

Image 4: Navigation of Selections

The center box of the report contains additional information used for award setup purposes, such as the Revenue Allocation Profile and Pre-/Post-Award Hierarchies. This section will also indicate if a cost center has more than one hierarchy, in the Group column. An N/A will be shown under Group if the cost center only has one hierarchy.

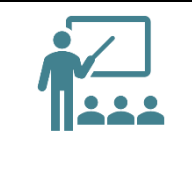

Some schools and departments have created more than one hierarchy for a cost center. For cost centers with multiple hierarchies, use the **Group Identifier column** to narrow down to a single hierarchy. The hierarchy can be clicked on directly in the Identifying Information section (Image 5). Click on the hierarchy and green checkbox to make your selection and remove all other options from the screen (Image 6).

| 61 <b>63</b> 63         | Cost Center Cost Center Cost Center      | Herarchy 🕲      |                                      |                           |                        |                              |                          |                 |  |
|-------------------------|------------------------------------------|-----------------|--------------------------------------|---------------------------|------------------------|------------------------------|--------------------------|-----------------|--|
| Roles                   |                                          |                 |                                      |                           |                        |                              |                          |                 |  |
| Q. VP/MBU Level Na      | ime                                      | Q. Departme     | nt Level Name                        |                           |                        | Q. Cost Center               |                          |                 |  |
| ND-School of Nedicine   |                                          | MD-Clinical Dep | artments                             |                           |                        | CC1091 MD-INIMD Intectious   | Dis                      | ×.              |  |
| -                       |                                          |                 |                                      |                           |                        | -                            |                          |                 |  |
| AR School of Architect  | ne                                       | AR Academic D   |                                      |                           | COND1 IN Balance Sheet |                              |                          |                 |  |
|                         | ences                                    | AR-Academic Pr  | rograms                              | C00002 AR-Student Affairs | AR-Student Attains     |                              |                          |                 |  |
| 🗸                       | rmation                                  |                 |                                      |                           |                        |                              |                          |                 |  |
| Grant<br>Hierarchy ID ् | Grant Hierarchy by Name                  | Q               | Group                                | Q,                        | Group Identifier       | Q.                           | Plus<br>Certifier? I/N , | F&A Revenue All |  |
| GRH314                  | CC1091-A MD-INMD Infectious Dis          |                 | Group A                              |                           | Pla Mathens, Col       | alon, Kosek, Jackson         | Y                        | F&A: MD-SOM IN  |  |
| GRH327                  | CC1091-RW MD-INMD Infectious Dis (RYAN W | /HITE)          | Ryan White awards                    |                           | Ryan White awa         | rds                          | Y                        | F&A: MD-SOM IN  |  |
| GRH375                  | CCTOT & NO-INNO INICCIOUS DIS LONGOL &   | U.              | ercop 6                              |                           | Fis Feb ( ditalini     | A, Honyamaar F&A: MD-SOV     |                          |                 |  |
| GRHste                  | CC1091-E MD-INMD Infectious Dis (GROUP E | )               | Group E Pla Houpt, Pla<br>Ramakrishn |                           |                        | ı-Milla, Taniachi, Heysaell, | Ŷ                        | F&A: MD-SOM IN  |  |
| GRH400                  |                                          |                 | p.                                   |                           |                        |                              |                          | F&A: MD-SOM IN  |  |
| GRH401                  | OC1091-G MD-INMD Infectious Dis (GROUP G |                 | Group G Pis Marie, Made<br>Sasson    |                           |                        | en, Burgess, Thomas,         | Y                        | F&A: MD-SOM IN  |  |
| GRH456                  | OC1091-D ND-INMD Infectious Dis (GROUP D |                 | Group D                              |                           | Pls Sun, Taylor        |                              | Y                        | F&A: MD-SOM IN  |  |

Image 5: Multiple Hierarchies per Cost Center

| Great<br>Heardy (p)      Q      Q      Q      Q      Q      Pre-fraid      Pre-fraid      Q      Pre-fraid      Q      Pre-fraid      Q      Pre-fraid      Q      Pre-fraid      Pre-fraid      Q      Pre-fraid      Pre-fraid | Identifying Info        | Identifying Information                   |        |       |    |                                                             |   |                         |   |                                   |   |                     |   |                                        |   |
|----------------------------------------------------------------------------------------------------|-------------------------|-------------------------------------------|--------|-------|----|-------------------------------------------------------------|---|-------------------------|---|-----------------------------------|---|---------------------|---|----------------------------------------|---|
| CE31932 CC31935 ELMO-MIND Infectiona Dis (IROUP E)  CFange E  Phys. Hospit. HBIN, Transuchi, Haysell, Y  FEAL VID-SOM MIND & OTHER CLINICAL  Sem_1  Settion, Tamory Innexi/                                                                                                    | Grant<br>Hierarchy ID Q | Grant Hierarchy by Name                   | Q. Gro | oup   | ۹. | Group Identifier                                            | ٩ | Pl as<br>Certifier? 1/N | ٩ | F&A Revenue Allocation Profile    | ٩ | Pre-Award Hierarchy | ۹ | Award Analyst and Post-Award Hierarchy | ۹ |
|                                                                                                    | GRH399                  | CC1091-E MD-INMD Infectious Dis (GROUP E) | Gro    | oup E |    | Pis Houpt, Platts-Mills, Taniuchi, Heysell,<br>Ramakrishnan |   | ¥                       |   | F&A: MD-SOM INMD & OTHER CLINICAL |   | Sam_1               |   | Sutton, Tammy (tms6r)                  |   |

| Grant Manager    |                    |   |                 |   | Grant Financial Analyst |    |                      |       |                       |    | Grant Account Certifier |                    |   |                         | _  |
|------------------|--------------------|---|-----------------|---|-------------------------|----|----------------------|-------|-----------------------|----|-------------------------|--------------------|---|-------------------------|----|
| Cost Center ID Q | Grant Hierarchy ID | q | Grant Manager C | 2 | Cost Center ID          | Q, | Grant Hierarchy ID Q | Q Gra | ant Financial Analyst | Q. | Cost Center ID Q        | Grant Hierarchy ID | 2 | Grant Account Certifier | Q, |
| CC1091           | GR#339             |   | Serhily Vitiko  |   | CC1091                  |    | GR84399              | Ore   | arlotte Lewis         |    | CC1091                  | GR94399            |   |                         |    |
|                  |                    |   |                 |   |                         |    |                      |       |                       |    |                         |                    |   |                         | _  |

Image 6: Missing Roles

## Missing Workday Finance Security Roles within a Hierarchy

Once the report is narrowed down to a single Grant Hierarchy, missing Workday Finance Security Roles (above, Image 6) will be highlighted in yellow. Missing roles can result in a lack of compliance with post-award activities and can slow the award set-up process for OSP.

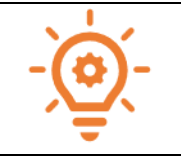

Guidance regarding Alert Messages for Missing Grant Roles can be found <u>here</u> in a presentation created by UVA Finance and UVA OSP Post Award.

Missing roles can be filled by following the instructions below: Updating Roles on an Existing Hierarchy.

# Updating Roles on an Existing Hierarchy

Users can update roles on an existing hierarchy using Workday's System Access Requests. UVA Finance has a <u>Quick Reference Guide</u> for System Access Requests; it outlines the general information needed to submit a request and the process for approval.

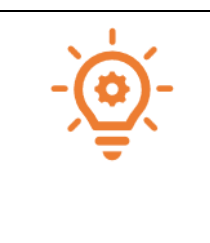

Keep in mind that if a grant hierarchy is already created, **OSP does not need to complete role updates and/or re-assignments**.

Please note that after the changes are made, the <u>Workday Grant Hierarchy Roles</u> <u>report</u> is an overnight refresh. A hierarchy can be reviewed directly in Workday for the most current role information.

Below is some guidance designed to help with the process of updating Grant Hierarchy Roles. Review the information below in tandem with Finance's Quick Reference Guide when submitting Role updates:

- 1. A System Access Request to change roles may be initiated by a user and/or the user's direct supervisor. If a user initiates the request, their supervisor must approve.
- 2. The "Action Needed" is dependent on what changes are occurring. For some scenarios, multiple FIN Requests will be necessary because both **Add** and **Remove** must occur.
  - In general, choose **Add** if you are adding someone new to a role in the Grant Hierarchy. Choose **Remove** if you need to remove someone from a role in the Grant Hierarchy.
- 3. Answer **NO** to the question "Are you asking for more than 25 grants/projects/worktags/ organizations".
- 4. Under Part 1: Tell Us What You Need to Do, answer the questions as outlined below:
  - Please select what you need to do: Other
  - Other, please explain: Update Grant Hierarchy roles

- What Schools, Departments or Units: *List the related cost center*
- 5. Under Part 2: Select Security Roles, answer the questions as outlined below:
  - Role: Choose Grant Financial Analyst, Grant Account Certifier, or Grant Manager. If you have multiple roles to fill for the person, you can click the + to add a second line.
  - Organization Type: Choose Grant Hierarchy
    - i. **IMPORTANT:** This will update the role on every grant worktag under the Grant Hierarchy umbrella.
  - Organization: Type the Grant Hierarchy cost center into the search box and hit Enter.
    - i. If the cost center has more than one Grant Hierarchy, all available options will present in your search results. (See Image 7, below.) More than one option may be selected.
    - ii. If you have an additional cost center that needs the same update, search again to select it.
    - iii. **IMPORTANT:** Search by **cost center** to avoid selecting the Business Unit parent hierarchy.

| If you | know | the specific Security Role and Organization information you need, ple | ase complete the section below. 1 item     |                                                        | GRIH400 CC1091-F CC1091 MD-INMD Infectious Dis (GROUP F) | c | 1 |
|--------|------|-----------------------------------------------------------------------|--------------------------------------------|--------------------------------------------------------|----------------------------------------------------------|---|---|
| (      |      | Role                                                                  | Security Group Type                        | Organization Type (select one type from the drop down) | GRH327 CC1091-RW MD-INMD Infectious Dis (RVAN WHITE)     |   |   |
|        |      | × Grant Financial Analyst                                             | Role-Based Security Group<br>(Constrained) | × Grant Hierarchy                                      | cc1091 X                                                 |   |   |
| 4      |      |                                                                       |                                            |                                                        |                                                          |   | 1 |

Image 7: Security Roles

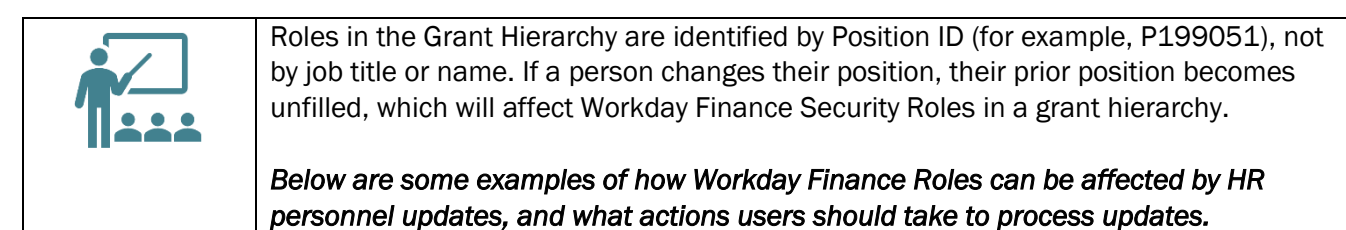

| Scenario                                           | Actions Needed                                               |
|----------------------------------------------------|--------------------------------------------------------------|
| Judy, P199051, is the Grant Manager for several    | Add Judy in P199052 as Grant Manager on the Grant            |
| awards. Judy is promoted to a new role. Judy's new | Hierarchy. When selecting Judy, confirm the <i>Position</i>  |
| Position is P199052. P199051 is backfilled by new  | <i>for which Security is Requested</i> is accurately showing |
| employee Sam. However, the unit wants Judy to      | her new Position.                                            |
| remain the Grant Manager.                          | Remove Sam and P199051.                                      |

#### Reviewing, Updating, and Requesting Grant Hierarchies

| Scenario                                                                                                    | Actions Needed                                                                                                    |
|----------------------------------------------------------------------------------------------------|----------------------------------------------------------------------------------------------------|
| Grant Manager Judy, P199051, leaves UVA for a<br>new job. It takes 6 months to replace Judy with new<br>hire Sam in Position P199051. During those 6<br>months, Alex, Position P199053, temporarily fills in<br>as Grant Manager.<br>The unit would like new hire Sam in Position<br>P199051 to be the Grant Manager after her training<br>is complete. | Add Alex in Position P199053 as Grant Manager.<br>When new hire Sam is ready to take on the duties of<br>Grant Manager, <b>Remove</b> Alex in Position P199053.<br>Note: P199051 can remain as a secondary Grant<br>Manager during this period of transition. It will list as<br>Unfilled until Sam is hired. If there is a desire to not<br>have Sam see Workday tasks during the<br>onboarding/training period, Position P199051 will<br>need to be removed and added back. |
| You want to have a secondary Grant Manager, Alex<br>in Position P199053, listed in your Grant Hierarchy,<br>while still retaining Grant Manager Judy, Position<br>P199051.                                                                                                    | <b>Add</b> Alex in Position P199053 as Grant Manager.                                                                                                    |

## **Requesting a NEW Departmental Grant Hierarchy**

There are times when a new departmental Grant Hierarchy must be created. For example, an existing cost center may require an additional (new) hierarchy, or a new cost center has been established and requires appropriate new hierarchy set-up. If an additional Hierarchy is needed or when a Departmental Grant Hierarchy has not yet been created, email osp-infoteam@virginia.edu with the following information:

- Cost Center
- Business Unit (School)
- Is this an additional hierarchy for the cost center? Yes/No
  - If yes, your hierarchies will be renamed with Groups (such as: Group A, Group B).
    Please describe how the multiple hierarchies for the cost center are distinct, typically by PI last name or award type, as this information will become the Group Identifier.
- Grant Manager(s)
- Grant Financial Analyst(s)
- Grant Account Certifier(s)
- Do you want the PI of each grant to be a Grant Account Certifier? Yes/No
  - If you do not name a Grant Account Certifier for the hierarchy, this answer **MUST BE YES**.
- Do any existing grant worktags need to be reassigned to this new hierarchy? Yes/No
  - If yes, provide a list.

| <u> </u> | It's important to review each Grant Role Description and assign the appropriate departmental personnel. <b>Keep in mind that certain Grant Roles may not be held by</b> |
|----------|----------------------------------------------------------------------------------------------------|
|          | the same person. Guidance regarding Workday Grant Role Descriptions and their typical duties and responsibilities, as well as how to make corrections when Alert        |
| -        | Messages are received for Conflicting Roles, can be found <u>here</u> in an informative                                                                                 |
|          | presentation created by UVA Finance and UVA OSP Post Award.                                                                                                    |